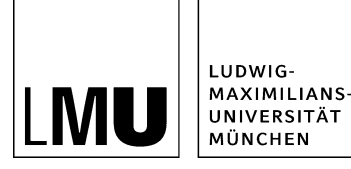

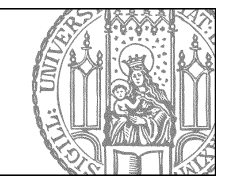

# Wie lege ich einen Baukasten mit Bild- und Textslider an?

### Legen Sie einen neuen Baukasten an

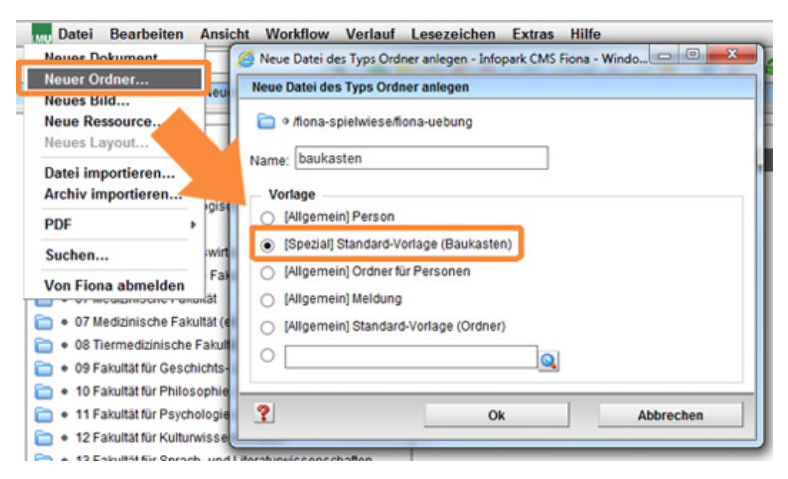

- Klicken Sie auf den Ordner, unter dem Sie den Baukasten anlegen möchten.
- Wählen Sie unter Datei > Neuer Ordner die **[Spezial] Standard-Vorlage (Baukasten)** aus. Sollte die Vorlage nicht in der Kurzauswahlliste stehen, öffnen Sie die Liste aller Vorlagen über das Lupensymbol.
- Geben Sie dem neuen Ordner einen sprechenden Namen mit maximal 30 Zeichen, nur Kleinbuchstaben, keinen Umlauten und ohne Leerzeichen. Der Name wird später als Teil der URL sichtbar sein.
- Bestätigen Sie mit OK.

### Welche Slider-Arten gibt es?

#### Der Bilderslider

- Im Bilderslider können Sie Bilder präsentieren, die für sich sprechen und keine Beschriftung benötigen.
- Ein einzelner Slide im Bilderslider ist ein einfaches Bild.
- Wenn Sie einen Bilderslider erstellen möchten besuchen Sie das Tutorial <u>"Baukasten mit</u> <u>Bilderslider anlegen"</u>

### Der Bild- und Textslider

- Mit dem Bild- und Textslider können Sie Bilder unterschiedlicher Größen zusammen mit einer passenden Beschreibung in freier Gestaltung präsentieren.
- Ein einzelner Slide im Bild- und Textslider ist ein Dokument mit der Vorlage "[Baukasten] Element für Slider" (kurz Slider-Element).
- Im folgenden wird der Bild- und Textslider erklärt.

Hinweis: Generell wird der Slider immer am Seitenanfang angezeigt!

#### Legen Sie einen Bild- und Text-Slider an

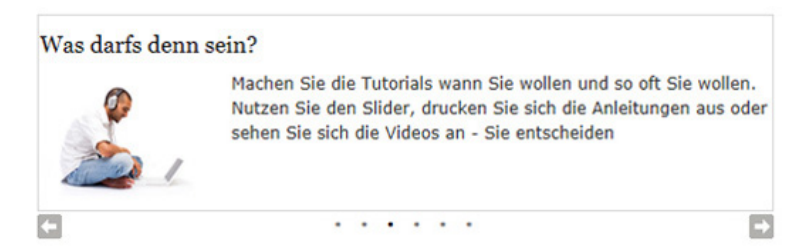

Der Bild- und Textslider setzt sich aus einzelnen Slider-Elementen zusammen, die Sie in einem Ordner "Elemente für Slider" ablegen können. Jedes Slider-Element verfügt über einen Hauptinhalt, den Sie mit Bildern und Text frei gestalten können.

- Legen Sie also unterhalb des Baukastenordners einen weiteren Ordner mit der "[Allgemein] Standard-Vorlage" an.
- · Geben Sie diesem Ordner den Namen "elemente-fuer-slider".
- Setzen Sie den Titel auf "Elemente für Slider".
- Setzen Sie im Eigenschaftenbereich das Feld "Objekt anzeigen" auf "nein".
- Der Ordner "Elemente für Slider" dient zur Strukturierung und Übersichtlichkeit.

#### Legen Sie ein neues Slider-Element an

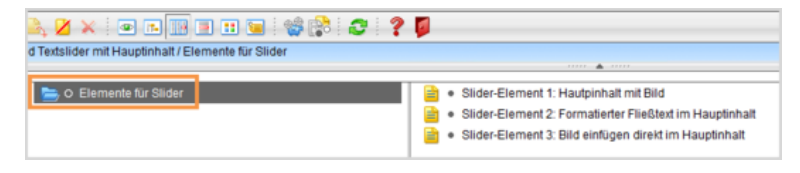

Klicken Sie den Ordner "Elemente für Slider" an und legen Sie über *Datei > Neues Dokument* ein neues **Dokument** an.

- Geben Sie dem Dokument einen sprechenden Namen mit maximal 30 Zeichen, nur Kleinbuchstaben, keinen Umlauten und ohne Leerzeichen.
- Wählen Sie als Vorlage "[Baukasten] Element für Slider" aus. Sollte die Vorlage nicht in der Kurzauswahlliste stehen, öffnen Sie die Liste aller Vorlagen über das Lupensymbol.
- Bestätigen Sie mit "OK".

#### Verlinken Sie das neue Slider-Element im Baukasten

| Sides bearbeites                                                                                                    |
|----------------------------------------------------------------------------------------------------|
| 🛅 + Anna + Shakengberapeta AH, Jona berapete Alteralit, jitola Jacqueral                                                  |
| The                                                                                                    |
| Zer 🖉 🖉 Alter                                                                                                    |
| Fana Dardet                                                                                                    |
| Headspee. Obersehrses                                                                                                    |
| r                                                                                                    |
| C Acea schulung beingerlauf Hit, Acea beingerle teteralit, skaler, Jasepterhalt etemente her skaler skale skalen i 1.30ml |
| E Kons schelungheinginiseftett. Kons beinginis tetraisit sitzte kangtinkativiemente kan eister titte eisenent 230ml       |
| C fore an index being interfeit for a being interfact where has a find a state where the address is a state where a later |
|                                                                                                    |
|                                                                                                    |
|                                                                                                    |
|                                                                                                    |
|                                                                                                    |
|                                                                                                    |
|                                                                                                    |
|                                                                                                    |
| Karkels Koden Soferen                                                                                                    |
| 2 Ch Attractus                                                                                                    |

#### Großes Bild

- Damit Ihr Slider-Element als Teil des Sliders angezeigt wird, müssen Sie es in der Slider-Linkliste verlinken. Klicken Sie dazu Ihren **Baukastenordner** an.
- Klicken Sie im Eigenschaftenfenster des Baukastens unten auf "Alle Bearbeiten" und wählen Sie bei "Feldgruppe: Slider" aus.
- Klicken Sie auf "Slides: Linkliste bearbeiten". Dort verlinken Sie das Slider-Element. Klicken Sie dazu auf das blaue Ordnersymbol. Wählen Sie als Zieldatei das neue Slider-Element aus. **Tipp**: Über den Verlauf finden Sie das neue Slider-Element am schnellsten!
- Bestätigen Sie mit "OK".

Achtung: Es gibt keine Vorschau für einzelne Slider-Elemente oder den Ordner "Elemente für Slider"! Der Slider wird nur in der **Vorschau für den Baukastenordner** angezeigt!

# Bearbeiten Sie den Hauptinhalt des Slider-Elements

| TinyMCE                                                                                                    |                                                                                                    |
|----------------------------------------------------------------------------------------------------|----------------------------------------------------------------------------------------------------|
| C /fiona-schulung/beispielauftrit_fiona/ueber_uns                                                                                                    |                                                                                                    |
| ¥ 4 2 0 0 A Standard · Format · B I × * × 医要 要 ⊟ · ⊟ · Ⅲ · Ⅲ ↓ Ω                                                                                                    |                                                                                                    |
| Bevor Sie mit der Arbeit an Fiona anfangen, gibt es das eine oder andere, dass sie eventuellerweise inter<br>könnte, und dass wir Ihnen an dieser Stelle hier und jetzt in textlicher Form mitteilen möchten. Die erste F<br>wird also sein, was dieses Fiona eigentlich ist, wer es hergestellt hat und wie wir es einsetzen, welche<br>Spezifikationen dahinter stecken. Die zweite mit Sicherheit nicht weniger relevante Frage ist, was genau 5<br>Fiona-User für Aufgaben und Möglichkeiten in der Bearbeitung haben. Dafür haben wir recht viele Informa<br>für Sie zusammengetragen, die wir Ihnen gerne zur Verfügung stellen. Als nächsten wichtigen Schrift erkl.<br>Ihnen, wie die Arbeit mit Fiona konkret funktioniert, welche Möglichkeiten Sie haben und welche grundlege<br>Informationen Sie unbedingt kennen sollten. Bitte nehmen Sie sich dafür ausreichend Zeit, denn eine gute<br>Vorbereitung ist der habe Weg ins Ziell Für wen machen wir das eigentlich, wer ist die Zielgruppe von Fio<br>soll damit arbeiten und für wen sind andere Tools wohl eher das geeignete Mittel? Zusammenfassend laß<br>sagen, dass die Basistutorials primär für neue Mitarbeiter und Mitarbeiterinnen gedacht sind, für Interess<br>die sich allgemein über Fiona informieren möchten oder für Wiedereinsteiger, die nach einer längeren Pau<br>wieder aktiv mit Fiona arbeiten möchten. Wenn Sie sich amleden möchten, können Sie direkt über u<br>Sekretariat machen, halten Sie sich aber bitte unbedingt an die Anmeldefrist, die am 20.05.2012 endet! | essieren<br>rage<br>ie als<br>jonen<br>iren wir<br>inden<br>ha, wer<br>sich<br>inten,<br>se<br>hser<br>er: 252 |
| Bearbeiten mit                                                                                                    |                                                                                                    |
| ? Speichern Ok Abbr                                                                                                    | echen                                                                                                    |

- Klicken Sie das Slider-Element an, das Sie bearbeiten möchten.
- Öffnen Sie den Editor, z.B. über "Hauptinhalt".
- Schreiben Sie Ihren Text oder fügen Sie kopierten Text mit STRG+V oder Rechtsklick > einfügen ein.

#### Passen Sie das Slider-Layout an

| Slider                             | •                    |   |
|------------------------------------|----------------------|---|
| Slides:                            | Linkliste bearbeiten |   |
| Höhe des Sliders (max. 600 Pixel): | 200                  |   |
| Effekt:                            | reinfahren           | • |
| Slider-Navigation:                 | Punkte               | • |
|                                    |                      |   |

- In der "Feldgruppe" "Slider" können Sie nun den Slider konfigurieren.
- Legen Sie fest, wie hoch der Slider sein soll. Standardmäßig ist der Slider 200 Pixel hoch.
- Wählen Sie den Effekt und die Art der Slider-Navigation aus (optional).
- Nur für Bild- und Textslider: wählen Sie über das Feld "Innenabstand" den Abstand zwischen Slider-Rahmen und Hauptinhalt des Slide-Elements aus (optional).
  Achtung: Auf einen Bilderslider hat dieses Feld keine Auswirkung!

#### Ändern Sie die Reihenfolge der Slider-Elemente (optional)

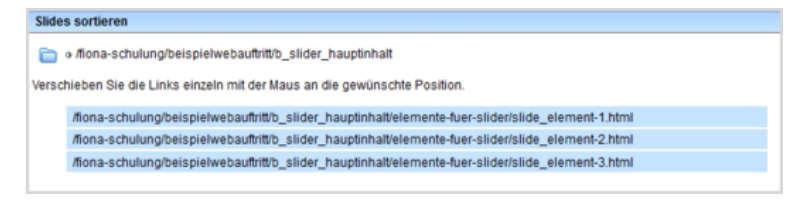

- Bleiben Sie in der "Feldgruppe: Slider" und klicken Sie auf "Slides: Linkliste bearbeiten".
- Klicken Sie unten links auf "Sortieren".
- Sortieren Sie die Slides per Drag&Drop und bestätigen Sie mit "OK".

## Schauen Sie sich die Vorschau an

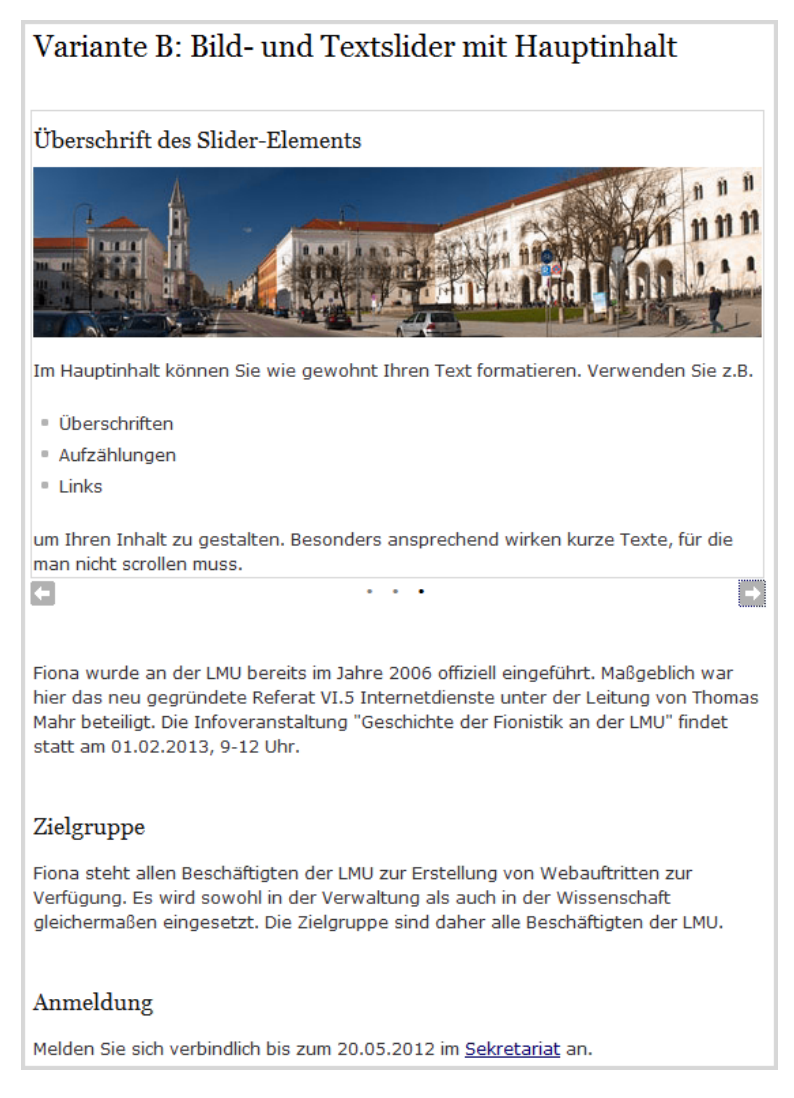

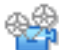

Klicken Sie den **Baukastenordner** an und öffnen Sie über das Kamerasymbol die separate Vorschau. So können Sie sich ansehen, wie Ihr Baukasten im Internet angezeigt werden wird.

### Schließen Sie die Bearbeitung ab

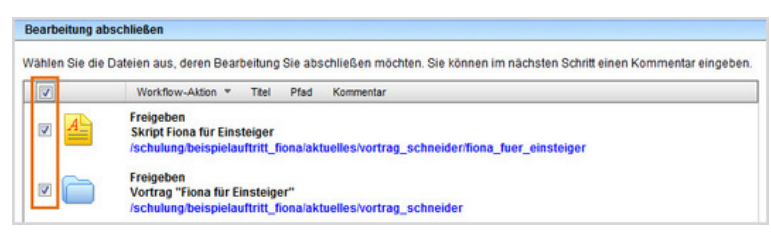

- Geben Sie gleichzeitig mehrere Dateien frei über Aktion "Bearbeitung abschließen".
- Öffnen Sie über Workflow > Bearbeitung abschließen die Übersicht aller Dateien, die Sie in Bearbeitung haben.
- Wählen Sie die Dateien aus, die Sie freigeben möchten.
- Klicken Sie auf "Weiter".
- Lassen Sie das Kommentarfeld leer und klicken Sie auf "OK".